# 株式会社オウケイウェイヴ GRATICA 用シングルサインオン設定マニュアル

第一章 SSO を対応させるグループの作成とユーザの選択 --- P.1 第二章 AzureAD にアプリケーションを登録する ----- P.3 第三章シングルサインオン (SSO) の設定 ----- P.5

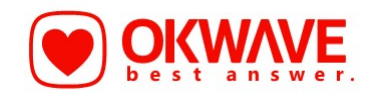

第一章 SSO を対応させるグループの作成とユーザの選択

1. AzureAD を開きグループを開きます

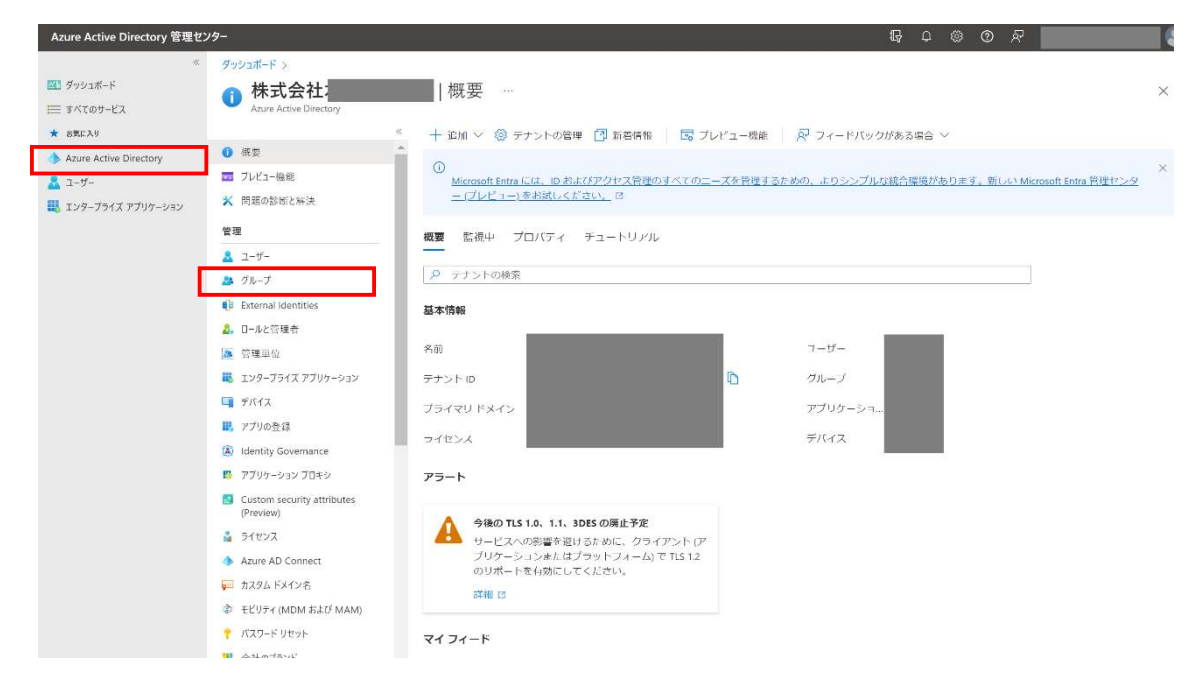

2. 新しいグループを開きます

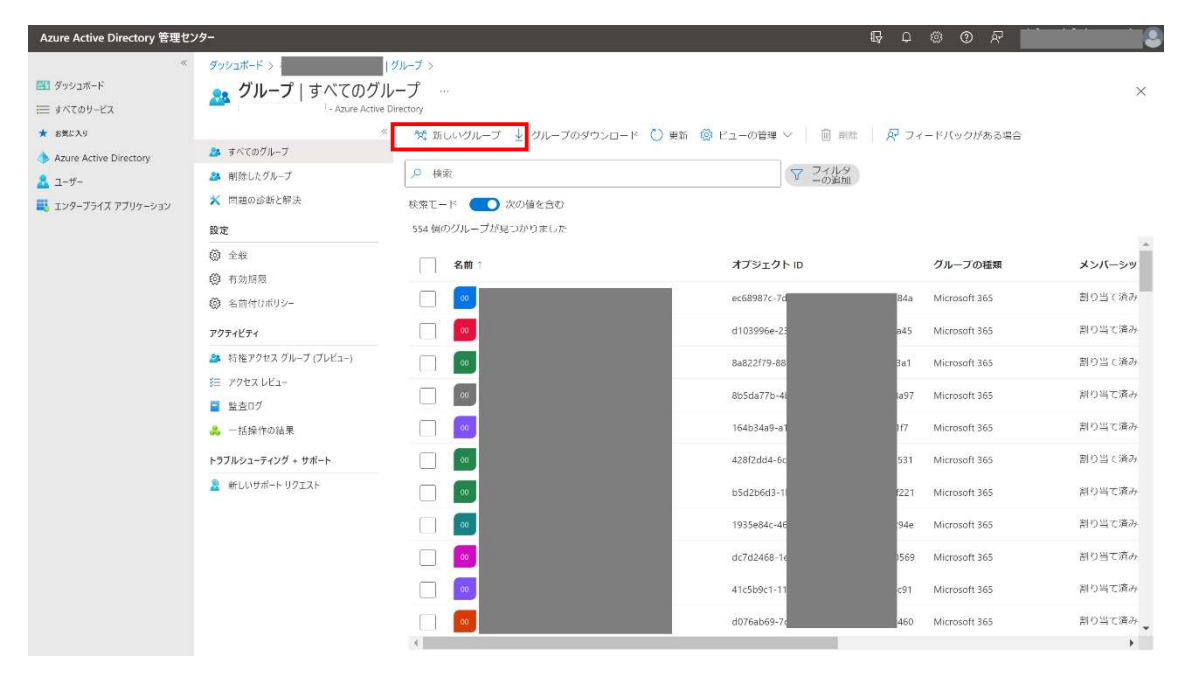

p. 1

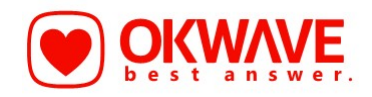

- 3. 以下のように設定して作成をクリックします
  - ・ グループの種類:セキュリティ
  - ・ グループ名:任意
  - ・ グループの説明:任意
  - ・ 所有者:システム管理者アカウントを選択
  - ・ メンバー: SSO をさせたい個人アカウント全てを登録

| Azure Active Directory 管理セン                                          | 9-                                                                                                    |             | Q Q © | 0 R |   |
|----------------------------------------------------------------------|----------------------------------------------------------------------------------------------------|-------------|-------|-----|---|
| ≪<br>ఔ1 ళిッシュポ−ド<br>⋿ すべてのサ−ビス                                       | ダッシュポード >                                                                                                    |             |       |     | × |
| ★ お知EスU<br>◆ Azure Active Directory<br>▲ ユーザー<br>Щ エンターブライズ アプリケーション | アライードバックがある場合 クルーブの提供 * ① セキュリティ クルーブの * ① GATICA_SSO クルーブの説明 ① GRATICA_SSO クルーブの説明 ② GRATICA_SSO ブルーブの説明 ③ GRATICA_SSO ブルーブ  プルーブ アルーブ クルーブ アルーブ アルーブ アルーブ アルーブ アルーブ アルーブ アルーブ ア | ×<br>×<br>× |       |     |   |
|                                                                      | 1 人の所有者<br>1 人の所有者が読むました<br>メンバー<br>1 人のメンバーを選択しました<br>作成                                                                                                    |             |       |     |   |

4. グループの作成は完了です

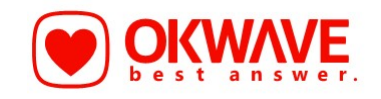

第二章 AzureAD にアプリケーションを登録する

1. AzureAD でエンタープライズアプリケーションを開きます

| Azure Active Directory 管理セ                                         | ンター                                                                                                    |                                                                                                    |                  | G                                                                                                    | K |
|--------------------------------------------------------------------|----------------------------------------------------------------------------------------------------|----------------------------------------------------------------------------------------------------|------------------|----------------------------------------------------------------------------------------------------|---|
| ※ ダッシュボード<br>Ⅲ ダッシュボード<br>Ⅲ すべてのサービス                               | ダッシュポード ><br><b>     林式会社</b> :<br>Azure Active Directory                                                                                                    | 概要 …                                                                                                    |                  |                                                                                                    | × |
| ★ お気に入り<br>◆ Azure Active Directory<br>ユーザー<br>戦 エンタープライズ アプリケーション | <ul> <li>● 概要</li> <li>■ フレビュー機能</li> <li>※ 問題の診断と解決</li> </ul>                                                                                                    | ★ + ibin ◇ ② テナントの管理 ② 新名柄板   図 ブレ<br>○<br>Microsoft Entra EEL, D.およびアクセス管理のすべてのニー<br>ニ(プレビュー)をお話しください。 ③                    | ビュー機能<br>ズを管理するた | アノードバックがある場合 ∨<br>・     ・     ・     ・     ・     ・     ・     ・     ・     ・     ・     ・     ・     ・     ・     ・     ・     ・     ・     ・     ・     ・     ・     ・     ・     ・     ・     ・     ・     ・     ・     ・     ・     ・     ・     ・     ・     ・     ・     ・     ・     ・     ・     ・     ・     ・     ・     ・     ・     ・     ・     ・     ・     ・     ・     ・     ・     ・     ・     ・     ・     ・     ・     ・     ・     ・     ・     ・     ・     ・     ・     ・     ・     ・     ・     ・     ・     ・     ・     ・     ・     ・     ・     ・     ・     ・     ・     ・     ・     ・     ・     ・     ・     ・     ・     ・     ・     ・     ・     ・     ・     ・     ・     ・     ・     ・     ・     ・     ・     ・     ・     ・     ・     ・     ・     ・     ・     ・     ・     ・     ・     ・     ・      ・     ・      ・     ・      ・     ・     ・     ・      ・     ・      ・      ・      ・      ・      ・      ・      ・      ・      ・      ・      ・      ・      ・      ・      ・      ・      ・      ・      ・      ・      ・      ・      ・      ・      ・      ・      ・     ・      ・      ・      ・      ・      ・      ・      ・      ・      ・      ・      ・      ・      ・      ・      ・      ・      ・      ・      ・     ・     ・     ・     ・     ・     ・     ・     ・     ・     ・     ・     ・     ・     ・     ・     ・     ・     ・     ・     ・     ・     ・     ・     ・     ・     ・     ・      ・       ・        ・ | × |
|                                                                    | 管理<br>▲ ユーザー<br>み グループ<br>● External identities<br>▲ ロールに容積者<br>画 容積単位                                                                                                    | <ul> <li>概要 監視中 プロバティ チュートリッル</li> <li>ターテナントの検索</li> <li>基本情報</li> <li>名前</li> </ul>                                        |                  | 7-17-                                                                                                    |   |
|                                                                    | <ul> <li>モンターフライズ アフリケーション</li> <li>デバイス</li> <li>アプリの登録</li> <li>Identity Governance</li> <li>アプリケーションプロキシ</li> <li>Custom security attributes</li> </ul>                                                | テナントロ<br>プライマリドメイン<br>ライゼンス<br><b>アラート</b>                                                                                   | LD.              | クルーフ<br>アプリケーショー<br>デバイス                                                                                                    |   |
|                                                                    | (Preview)<br><li> <p< th=""><th>今後のTLS 1.0. 1.1、3055の廃止予定<br/>サービスへの影響を迎けるために、クライアントワ<sup>*</sup><br/>プリケーシュンォルにはプラットフメーム)でTLS 12<br/>のリポートを有効にしてください。<br/>詳細 C</th><th></th><th></th><th></th></p<></li> | 今後のTLS 1.0. 1.1、3055の廃止予定<br>サービスへの影響を迎けるために、クライアントワ <sup>*</sup><br>プリケーシュンォルにはプラットフメーム)でTLS 12<br>のリポートを有効にしてください。<br>詳細 C |                  |                                                                                                    |   |
|                                                                    | ↑ バスワードリセット<br>・・・・・・・・・・・・・・・・・・・・・・・・・・・・・・・・・・・                                                                                                    | マイフィード                                                                                                    |                  |                                                                                                    |   |

#### 2. 新しいアプリケーションを開きます

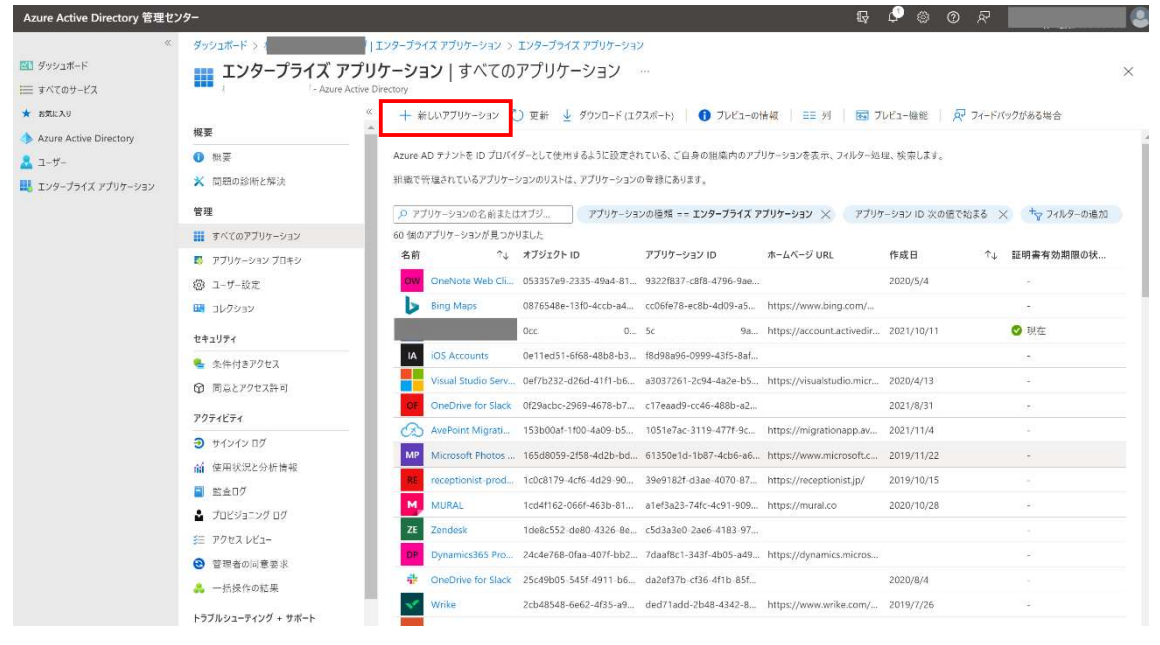

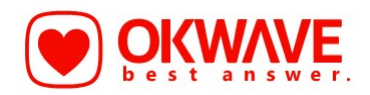

#### 3. 独自のアプリケーションの作成を開きます

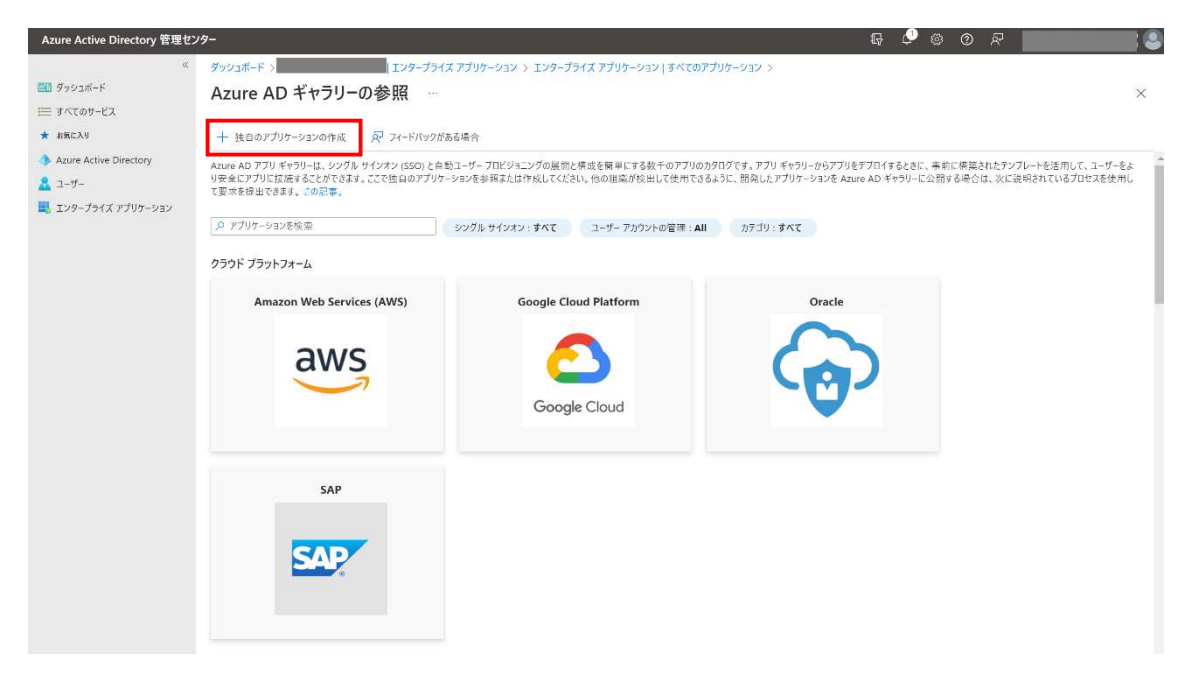

- 4. 右メニューで以下のように設定して作成をクリックします
  - ・ お使いのアプリの名前は何ですか?:任意 ※「GRATICA」とするとわかりやすいです
  - ・ ギャラリーに見つからないその他のアプリバージョンを統合しますのラジオボタンにチェック

| Azure Active Directory 管理セ | コンター                                                                                             |                                                                            | \$\$ \$\$ \$\$ \$\$ \$\$ \$\$ \$\$                                                                                                    |          |
|----------------------------|--------------------------------------------------------------------------------------------------|----------------------------------------------------------------------------|----------------------------------------------------------------------------------------------------|----------|
| «<br>🏧 97921R-F            | ダッシュボード > III III III III III III III III III                                                    | アプリケーション > エンタープライズ アプリケーション すべてのアプリケ                                      | 独自のアプリケーションの作成                                                                                                    | ×        |
| E 4KT09-EX                 |                                                                                                  |                                                                            | 尺 フィードバックがある場合                                                                                                    |          |
| * BREAU                    | + 独自のアプリケーションの作成 🛛 🖗 フィードバックがあ                                                                   | <b>る場合</b>                                                                 | 独自のアプリケーションを開発している場合、アプリケーション プロキシを使用している場合、また                                                                                                    | はギャラリーに  |
| 2-9-                       | Azure AD アフリ キャラリーは、シンクル サインオン (SSO) と自動<br>り安全にアプリに接続することができます。ここで独自のアプリケー:<br>て要求を提出できます。この記事。 | ユーザープロビジョニングの展開と構成を簡単にする数千のアプリのカタロシ<br>ションを参照または作成してください。他の組織が検出して使用できるよう! | ないアプリプーションを統合する必要がある場合は、ここで残日のアプリプーションを作成できます<br>お値いのアプリの条部け何ですか?                                                                                                  | w.       |
| 🛄 エンタープライズ アプリケーション        | Q アプリケ-ペョンを絵本                                                                                    | 20/20 HZ0000 HZ97 T H THOMA MEMORAL                                        | GRATICA V                                                                                                    |          |
|                            | / //// / wixm                                                                                    | シンジル リインオン:9へて ユーリー アカソンドの皆様:All                                           | アプリケーションでどのような操作を行いたいですか?                                                                                                    |          |
|                            | クラウド ブラットフォーム                                                                                    |                                                                            | オンプレミスのアプリケーションへのセキュリティで保護されたリモート アクセス用のアプリケーションへのセキュリティで保護されたリモート アクセス用のアプリケーションのセキュリティで保護されたリモート アクセス用のアプリケーションのセキュリティで保護されたリモート アクセス用のアプリケーションのセキュリティで保護されたリモート | ション プロキシ |
|                            | Amazon Web Services (AWS)                                                                        | Google Cloud Platform                                                      | ⑦ アプリケーションを登録して Azure AD と統合します (開発中のアプリ)                                                                                                    |          |
|                            |                                                                                                  |                                                                            | <ul> <li>ギャラリーに見つからないその他のアプリケーションを統合します(ギャラリー以外)</li> </ul>                                                                                                    |          |
|                            | aws                                                                                              | <u> </u>                                                                   | エントリと一致する可能性がある次のアプリケーションが見つかりました<br>可能な場合はギャラリー アプリケーションを使用することをお勧めします。                                                                                           |          |
|                            | 60                                                                                               | Google Cloud                                                               | linformatica Platform                                                                                                    |          |
|                            |                                                                                                  |                                                                            | Clarity                                                                                                    |          |
|                            |                                                                                                  | L                                                                          | lean Lean                                                                                                    |          |
|                            | SAP                                                                                              |                                                                            | Mind Tools Toolkit                                                                                                    |          |
|                            | SAD                                                                                              |                                                                            | OpenForms                                                                                                    |          |
|                            | SIAP                                                                                             |                                                                            | -                                                                                                    |          |
|                            |                                                                                                  |                                                                            |                                                                                                    |          |
|                            |                                                                                                  |                                                                            | 作成                                                                                                    |          |
|                            |                                                                                                  | [                                                                          | 作成                                                                                                    |          |

5. アプリケーションの登録は完了です

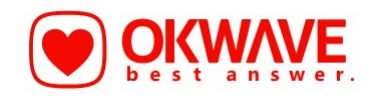

第三章シングルサインオン(SSO)の設定

1. 第二章で登録したアプリケーションを開きユーザとグループを開きます(上記で作成をクリックすると自動的に開きます)

※AzureAD  $\rightarrow$  エンタープライズアプリケーション  $\rightarrow$  GRATICA (任意の名前) で検索でも開けます

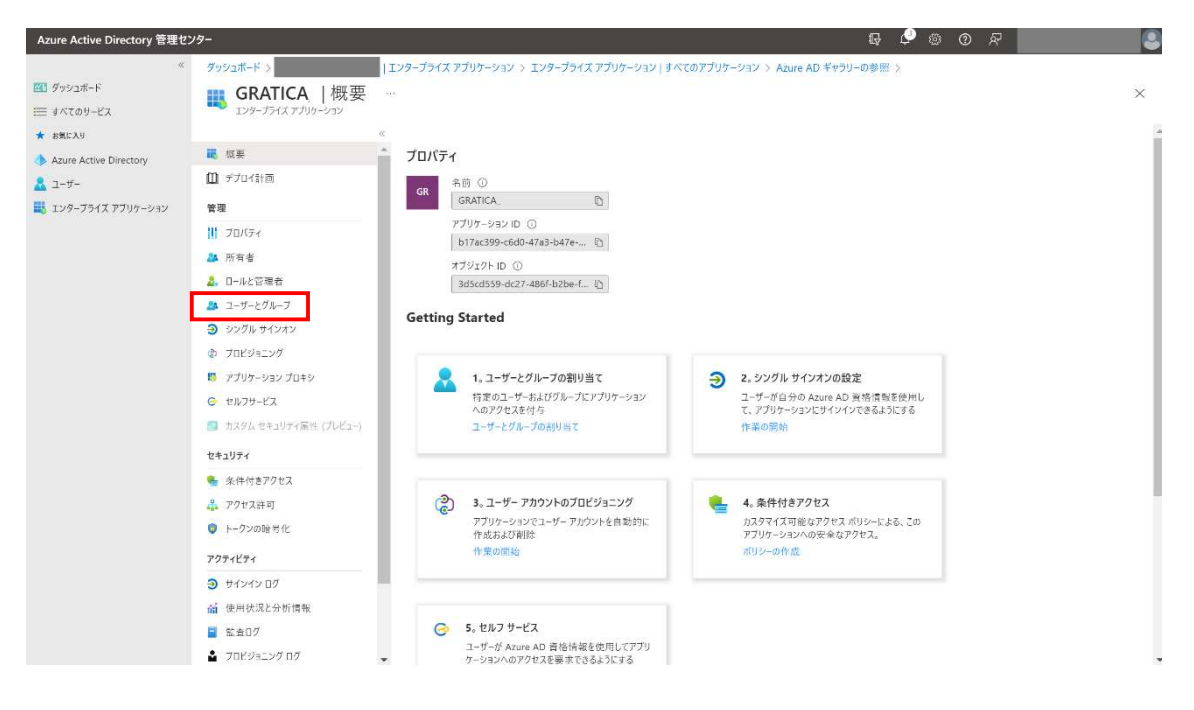

#### 2. ユーザまたはグループの追加をクリックします

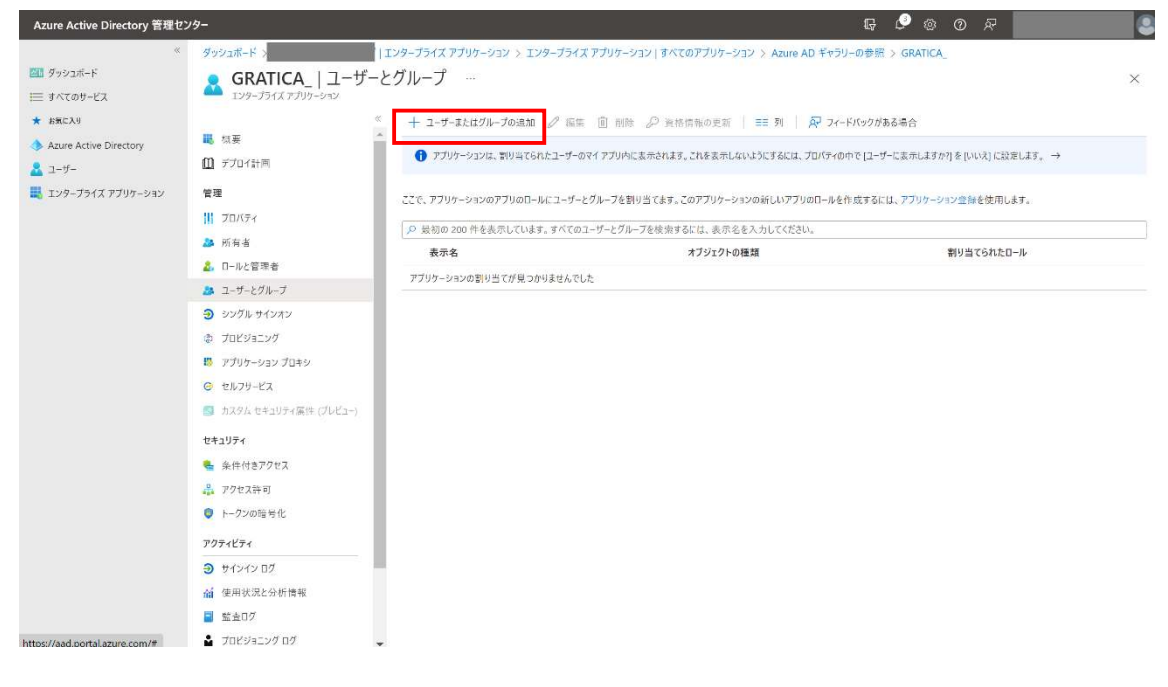

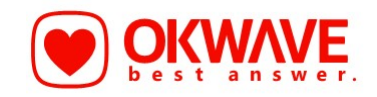

3. ユーザとグループ下の選択されていませんをクリックします

| Azure Active Directory 管理セン                                                                                                    | 79-                                                                             | Ę ♥ @ Ø ₽ |   |
|----------------------------------------------------------------------------------------------------|---------------------------------------------------------------------------------|-----------|---|
| Azure Active Directory 管理セン           ※           第 グッシュポード           第 オバズのサービス           ★ お気に入り           ▲ Azure Active Directory           ▲ ユーザー           ■ エンターブライズ アブリケーション | ジター<br>ダッシュボード:<br>割り当ての追加 …<br>ユーザーとグループ<br>星沢をれていまさん<br>ローアルを見かしていたさい<br>User | 日 🕑 💿 🔊   | × |
|                                                                                                    |                                                                                 |           |   |
|                                                                                                    | 割り当て                                                                            |           |   |

4. 第一章で作成したグループを検索して選択し、下の選択をクリックします

| Azure Active Directory 管理セン                                                       | /9                   | lig li @ @ R             |   |
|-----------------------------------------------------------------------------------|----------------------|--------------------------|---|
| ≪<br>型 ダッシュポード                                                                    |                      | ユーザーとグループ                | × |
| <ul> <li>■ すべてのサービス</li> <li>★ お気に入り</li> <li>◆ Azure Active Directory</li> </ul> | ユーザーとグループ<br>        |                          | × |
| 💄 ユーザー<br>🔜 エンタープライズ アプリケーション                                                     | ロールを選択してください<br>User |                          |   |
|                                                                                   |                      |                          |   |
|                                                                                   |                      |                          |   |
|                                                                                   |                      | 選択したアイテム<br>浜目が注訳されていません |   |
|                                                                                   |                      |                          |   |
|                                                                                   |                      |                          |   |
|                                                                                   |                      |                          |   |
|                                                                                   | 割り当て                 | 選択                       |   |

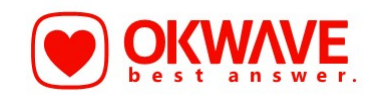

5.1個のグループが選択されましたと表示されたことを確認して割り当てをクリックします

※ここで選択したグループに属するアカウントしか SSO が有効になりませんのでご注意ください

| Azure Active Directory 管理セ | 2 <b>/9-</b> \$ © \$                                                                                                  |   |
|----------------------------|----------------------------------------------------------------------------------------------------|---|
| «                          | ジッシュボード > Iンターブライズ アブリケーション > Iンターブライズ アブリケーション   すべてのアブリケーション > Azure AD ギャラリーの参照 > GRATICA_ コーザーとグループ >             |   |
| ── ダッシュボード                 | 割り当ての追加                                                                                                    | × |
| E 4~(07-KX                 |                                                                                                    |   |
| * 8%LAU                    | ▲ アプリケージョンにプループを削り当てると、そのプループ内の声機のコーゲーだけがアクセスできるようになります。割り当ては、入れ × スペンシュークループマルージマルージマルージマルージマルージマルージマルージマルージマルージマルージ |   |
| 2 1-9-                     | 1.669.16.2.1072762020-1120166204                                                                                      |   |
| 📕 エンタープライズ アプリケーション        | コーザーとグループ                                                                                                    |   |
|                            | 1 (m07/k-77/#34/2412.L.)                                                                                              |   |
|                            | User                                                                                                    |   |
|                            |                                                                                                    |   |
|                            |                                                                                                    |   |
|                            |                                                                                                    |   |
|                            |                                                                                                    |   |
|                            |                                                                                                    |   |
|                            |                                                                                                    |   |
|                            |                                                                                                    |   |
|                            |                                                                                                    |   |
|                            |                                                                                                    |   |
|                            |                                                                                                    |   |
|                            |                                                                                                    |   |
|                            |                                                                                                    |   |
|                            |                                                                                                    |   |
|                            | ¥1087                                                                                                    |   |
|                            |                                                                                                    |   |

6. シングルサインオンをクリックし、右の SAML をクリックします

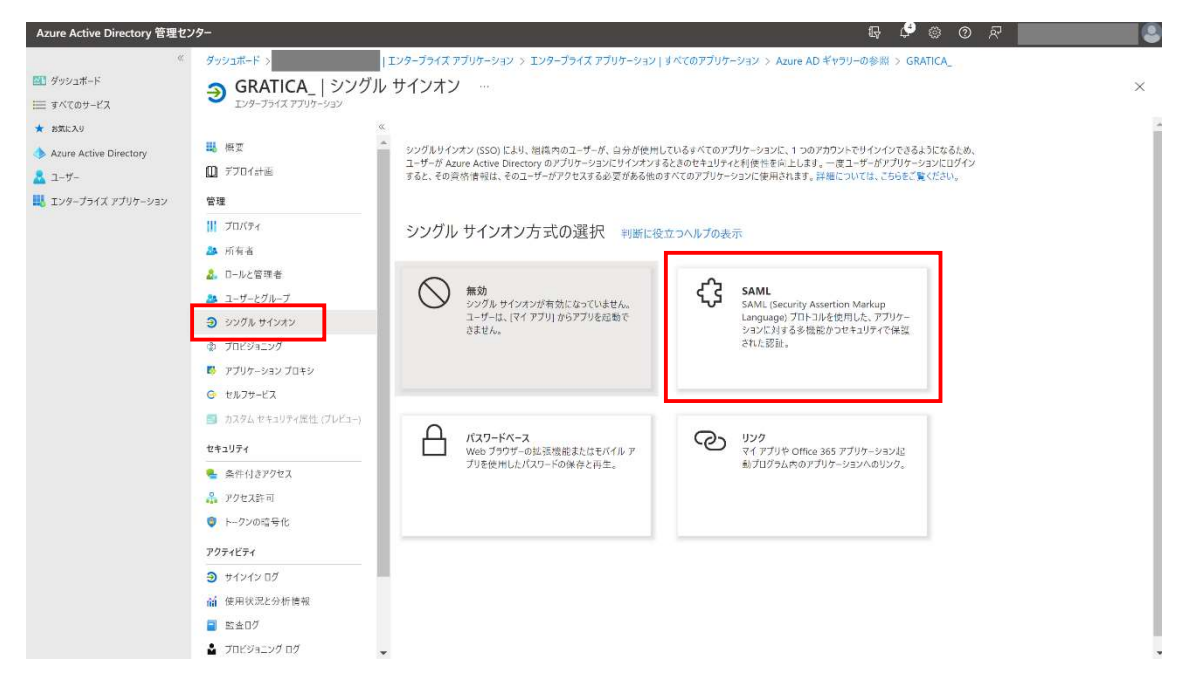

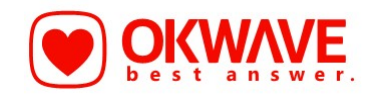

#### 7. GRATICA のサービスプロバイダ情報を控えます

| $\%$ GRATICA $\rightarrow$ | 詳細設定 | → セキ | ユリティ ー | SAML | SS0 | 設定で開けます |
|----------------------------|------|------|--------|------|-----|---------|
|----------------------------|------|------|--------|------|-----|---------|

| 🔘 株式会社オウケイウェイヴ ┃ | 仲理内病 ような ような しょう こうしょう しょう しょう しょう しょう しょう しょう しょう しょう しょう |   |
|------------------|------------------------------------------------------------|---|
| ダッシュボード          |                                                            |   |
| ソーシャルグラフ         | SAML SSO 設定                                                |   |
| カード送受信データ        | SAML SSO 設定         サードスプロバイダ情報                            |   |
| カード削除            | サービスブロバイダ情報に記載されている情報をお使いのIDブロバイダ(IdP)に設定します。              |   |
|                  | Entity ID 8ff6456ee4 [18956b                               |   |
| ユーザー管理 ~         | Single SignOn Post URL https:// /samt2/100/acs             |   |
| ギフト管理 ~          | Single Logout URL https:// Isami2/100/sis                  |   |
| グループ設定           | i metadataをダウンロード                                          |   |
| オリジナルテンプレート 〜    |                                                            |   |
| セキュリティ ヘ         |                                                            | 6 |
| SAML SSO 没有      |                                                            |   |
| IPアドレス制限         |                                                            |   |

#### 8. 基本的な SAML 構成の右にある編集をクリックします

| Azure Active Directory 管理セ                                                                                 | 2ンター                                                                                                    |                                                                                                    | 1                                                                                                    | R 🗳 🐵 🕐 🖉                                                        |
|----------------------------------------------------------------------------------------------------|----------------------------------------------------------------------------------------------------|----------------------------------------------------------------------------------------------------|----------------------------------------------------------------------------------------------------|------------------------------------------------------------------|
| *                                                                                                    | ダッシュボード >                                                                                                    | エンタープライズ アプリケーション > エンタープライズ 7                                                                                                    | アプリケーション   すべてのアプリケーション > Azure AD ギャラリーの:                                                                                                    | 参照 > GRATICA_ >                                                  |
| <ul> <li>ダッシュボード</li> <li>すべてのサービス</li> </ul>                                                              | <b>GRATICA_ </b> SAML ベ<br>エンタープライズ アプリケーション                                                                                                    | ースのサインオン                                                                                                    |                                                                                                    |                                                                  |
| <ul> <li>★ お知に入り</li> <li>◆ Azure Active Directory</li> <li>▲ ユーザー</li> <li>■ エンターフライズ アプリケーション</li> </ul> | <ul> <li>転 数要</li> <li>デナロイ計画</li> <li>管理</li> <li>11 プロ(ティー)</li> <li>20(ディー)</li> <li>20(ディー)</li> </ul>                                      | ベ 주 メタダータ ファイルモアップロードする う シ<br>SAML によるシングル サインオンの<br>フェデレーション フロトコルに基づく SSO 実装により、<br>Connect または OAUM が使用されていない原件の<br>られていたかたという。 | ングルサインオンモードの変更 巨 このアブリケーションをText ズ<br>レセットアップ<br>セキュリティ、信頼性、エンド ユーザーエクスペリエンスが向上し、実施が<br>のアブリケーションの場合は、できるだり SAML シングル サインスンを選択<br>いたってストルのトリコ | <sup>2</sup> フィードバックがある場合<br>診断になります。OpenID<br>パでください。詳細については、こち |
|                                                                                                    | C ロールと言称者     ユーザーとグループ     シングル サインオン     アバビジョニング     アブリケーション プロキシ     レード レフ                                                                | K T E CLERK (LCL) (第20/17 B UKAILCA, E                                                                                              | (表面 音 らん2000-719-2)。 ※現 (vice URL) 参規 資料可能 資料可能 資料可能                                                                                          |                                                                  |
|                                                                                                    | <ul> <li>はたり ビオコリティ属性 (フレビュー)</li> <li>セオコリティ</li> <li>条件付きアクセス</li> <li>条件付きアクセス</li> <li>アクセス計画</li> <li>トーククの納予化</li> <li>アクラレチェー</li> </ul> | る 属性とクレーム<br>▲ 予用 T で必須フィールドに入力して givenname surname emailaddress name ー売のユーザー ID                                                    | CCC2U<br>user.givenname<br>user.amane<br>user.mail<br>user.userprincipalname<br>user.userprincipalname                                        |                                                                  |
|                                                                                                    | <ul> <li>● サインインログ</li> <li>論 使用状況と分析情報</li> <li>■ 監査ログ</li> <li>▲ フロビジョニングログ</li> </ul>                                                        | 3 SAML 署名証明書 ▲ 手順 1 で必須フィールドに入力して<br>状態<br>例印<br>本い純時時                                                                              | てください<br>アクライブ<br>D 9994932775296530185D819ASC4265F255744CE2<br>2017パル3 ちか248                                                                 |                                                                  |

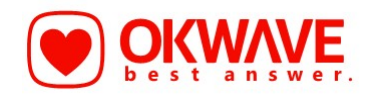

- 9. 以下のように入力して保存をクリックします
  - ・ 識別子の追加をクリックし 識別子 (エンティティ ID) : GRATICA 管理画面の Entity ID を入力
  - 応答 URL の追加をクリックし 応答 URL: GRATICA 管理画面の Single Sign On Post URL を入力
  - ・ サインオン URL: GRATICA 管理画面の Single Sign On Post URLを入力

| Azure Active Directory 管理センター       |                                       |                               |                                             |                                                                                                    |     |  |
|-------------------------------------|---------------------------------------|-------------------------------|---------------------------------------------|----------------------------------------------------------------------------------------------------|-----|--|
| «                                   | ダッシュボード >                             | エンタープラ                        | イズ アプリケーション :                               | 基本的な SAML 構成                                                                                                    | ×   |  |
| = 1<705-EX                          | GRATICA_ SAML ~-<br>エンタープライズ アプリターション | スのサイ                          | ンオン …                                       | 🗟 保存 🗌 💀 フィードバックがある場合                                                                                                    |     |  |
| ★ お気に入り<br>◆ Azure Active Directory | 11. 祝要                                | < <u></u> ↑ ×                 | タデータ ファイルをアップ                               | 🚯 SAML 構成エクスペリエンスのこのプレビューを持了しますか? ここをクリックすると、プレビューが除了します。 →                                                                                                  |     |  |
| 🚨 1-1-                              | 🛄 デブロイ計画                              | SAM                           | L によるシングノ                                   | 識別子 (エンディティ ID)* の                                                                                                    | 1   |  |
| 📕 エンタープライズ アプリケーション                 | 管理                                    | フェデレ                          | -ション プロトコルに基立                               | Azure Active Directory に対してアプリケーションを減別する一意の ID。この値は、Azure Active Directory テナント内のすべてのアプリケーシ                                                                  | - 1 |  |
|                                     | プロバティ                                 | Connect または OAut<br>らをご覧ください。 |                                             | ョンで一意である必要があります。既定の裁別子は、IDP で開始された SSO の SAML 応答の対象ユーザーになります。                                                                                                | - 1 |  |
|                                     | 🚨 所有者                                 | い下を                           | おきみください、展示                                  | 既定                                                                                                    | - 1 |  |
|                                     | 🍰 ロールと管理者                             | <ol> <li>基本的な SA IL</li></ol> | DBU/ GCCV MAN                               | 8ff6456ee4315af3f189561                                                                                                    |     |  |
|                                     | 🎎 ユーザーとグループ                           |                               | 識別子の進加                                      | - 1                                                                                                    |     |  |
|                                     | อ ขวตีม ชาวหว                         |                               | 応答 URL (Assertion Consumer Service URL) * ② |                                                                                                    |     |  |
|                                     | プロビジョニング                              |                               |                                             |                                                                                                    |     |  |
|                                     | 🐻 アブリケーション ブロキシ                       |                               | リレー状態 (省略司<br>ログアウト URL (省                  | 応答 URL は、アフリケーションが認証トージンを受け取る場所です。これは、SAML では ("Assertion Consumer Service(" (ACS) とわせばれま<br>す。                                                              | - 1 |  |
|                                     | ⊙ セルフサービス                             |                               |                                             | イン 既定                                                                                                    | - 1 |  |
|                                     | 🗐 カスタム セキュリティ属性 (プレビュー)               | 2                             | 属性とクレーム                                     | https://gratica.xxxxxxxxip/sami2/100/acs                                                                                                    | - 1 |  |
|                                     | セキュリティ                                |                               | givenname                                   | 応答 URL の迫加                                                                                                    | - 1 |  |
|                                     | 🔩 条件付きアクセス                            |                               | surname                                     |                                                                                                    | - 1 |  |
|                                     | 🔒 アクセス許可                              |                               | name                                        | サインオン URL (省略可能)                                                                                                    | - 1 |  |
|                                     | 🟮 トークンの暗号化                            |                               | 一旅のユーザー ID                                  | サービスプロバイシーにように開始されたシングル サイブオンを実行する場合は、サイブオン URL が使用されよす。この地は、アノリサーションのサイ<br>ンイン ページの URL です。ID プロバイサーによって開た <mark></mark> されたシングル サインオンを実行する場合、このフィールドは不要です。 | - 1 |  |
|                                     | アクティビティ                               | 8                             | CAMI W 2 17 18                              | https://gratica.xxxxxxxip/sami2/100/acs                                                                                                    |     |  |
|                                     | サインイン ログ                              |                               | SAML名名证明                                    |                                                                                                    |     |  |
|                                     | 前 使用状況と分析情報                           |                               | 状態<br>細印                                    | リレー状態 (省略可能) ①                                                                                                    |     |  |
|                                     | ※音ログ                                  |                               | 有効期限                                        | リレー状態は、認証が完了した後にユーザーのリダイレクト先となるアプリケーションを指示します。満定、値は、ユーザーをアプリケーション内の特<br>室の場応に終発するJRP エトイナリPI パスアオ                                                            |     |  |
|                                     | 🔓 วัตชีชีละพุที ตุที                  | -                             | アプリのフェデレーシ                                  | リレー状態を入力してください                                                                                                    | -   |  |

#### 10. 属性とクレームの右にある編集をクリックします

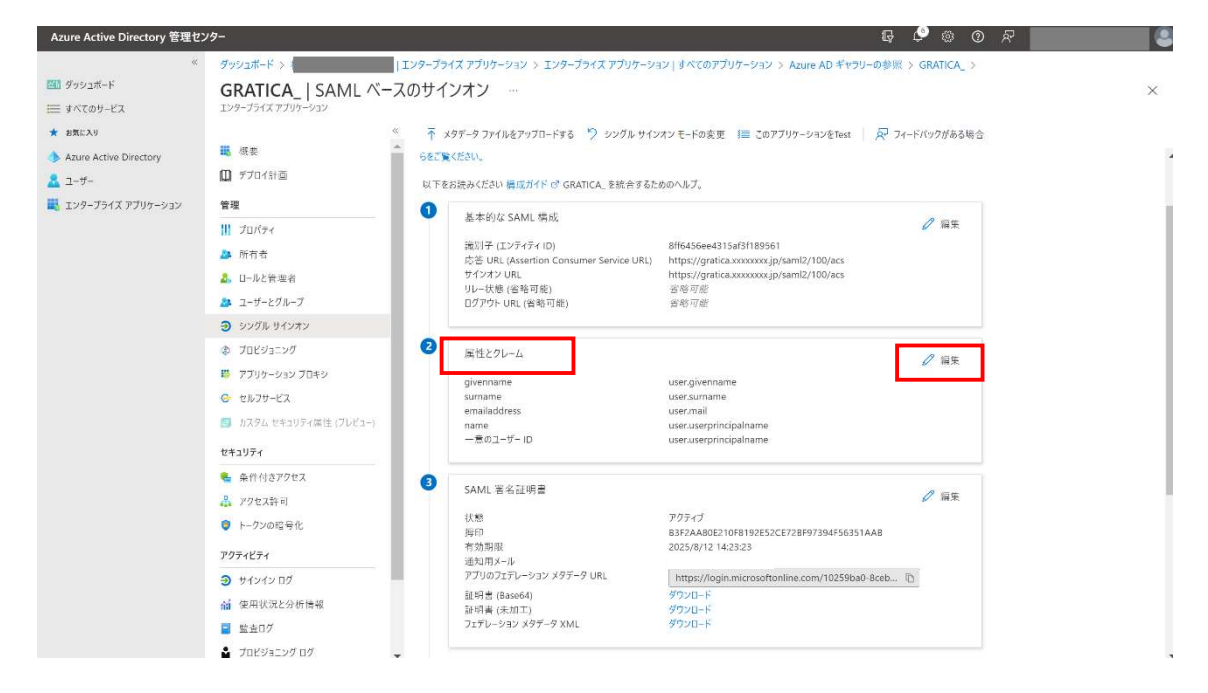

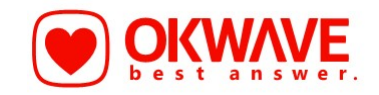

11. 必要な要求のクレーム名にある一般のユーザの識別子をクリックします

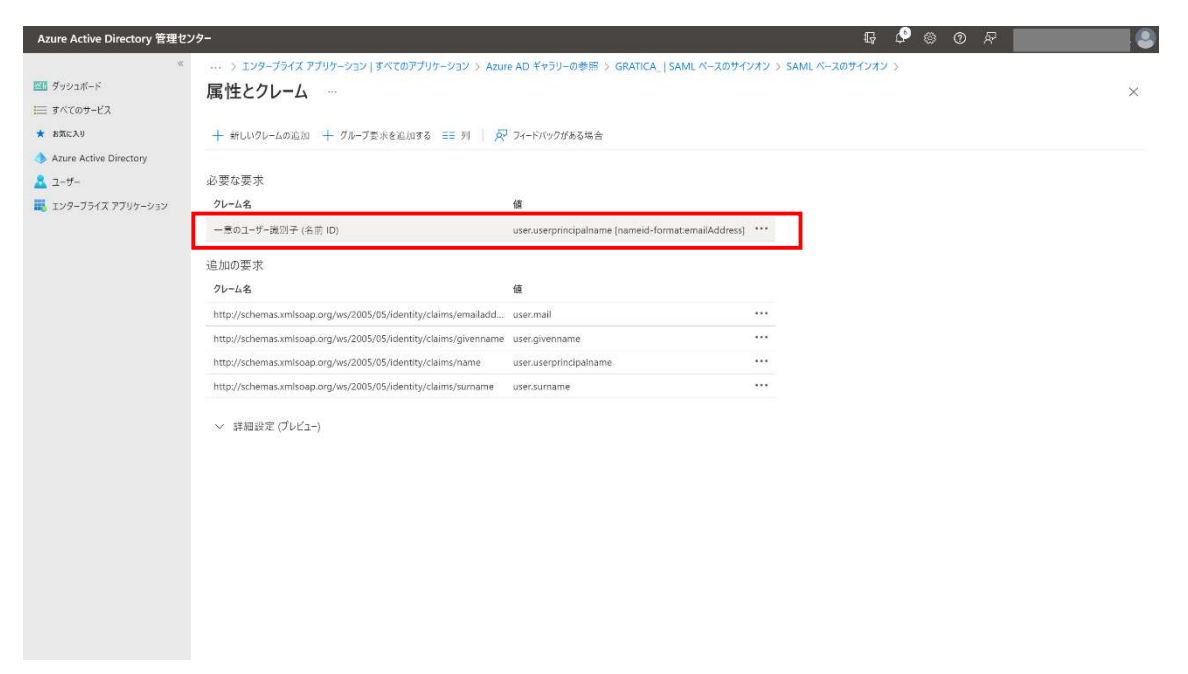

- 12.以下のように選択して保存をクリックします
  - · 名前識別子の形式:永続的
  - ・ ソース:属性
  - ・ ソース属性:user.mail

| Azure Active Directory 管理セ                                                          | ンター                                   |                                             |                             |                                |        |  |  |
|-------------------------------------------------------------------------------------|---------------------------------------|---------------------------------------------|-----------------------------|--------------------------------|--------|--|--|
| ≪<br>型】ダッシュポード<br>Ⅲ すべてのサービス                                                        | ···· > エンターフライス ァフリケーション<br>要求の管理 ··· | すべてのアプリケーション > Azure AD ギャラリーの参照            | > GRATICA_   SAML ペースのサインオン | ' 〉 SAML ベースのサインオン 〉 腐性とクレーム 〉 | ×      |  |  |
| * 88629                                                                             | 🔚 保存 🗙 変更の破重 🛛 🔗                      | フィードバックがある場合                                |                             |                                |        |  |  |
| <ul> <li>Azure Active Directory</li> <li>ユーザー</li> <li>エンタープライズ アプリケーション</li> </ul> | 名前                                    | 名前 nameidentifier                           |                             |                                |        |  |  |
|                                                                                     | 名前空間                                  | http://schemas.xmlsoap.org/ws/2005/05/ident | ty/claims                   |                                |        |  |  |
|                                                                                     | へ 名前港別子の形式の選択                         |                                             |                             |                                |        |  |  |
|                                                                                     | 名前識別子の形式*                             | 水靛的                                         |                             |                                | ~      |  |  |
|                                                                                     | у- <b>д</b> *                         | ● 属性 ○ 麦换                                   |                             |                                |        |  |  |
|                                                                                     | ソース属性 *                               | user.mail                                   |                             |                                | $\sim$ |  |  |
|                                                                                     | へ 要求条件<br>以下の条件がすべて満たされた場合にのみ         | 、要求を返します。                                   |                             |                                |        |  |  |
|                                                                                     | 1 つの要求に複数の条件を適用でき。                    | ます。条件を追加する場合は投作の順序が重要です。詳細について              | は、 <u>ドキュメントをお読みください</u> 。  |                                |        |  |  |
|                                                                                     | ユーザー タイプ                              | スコープが設定されたグループ                              | y-7                         | 插                              |        |  |  |
|                                                                                     | ドロップダウンから選択してください                     | ◇ グループの選択                                   | ○ 属性 ○ 変換                   |                                |        |  |  |
|                                                                                     |                                       |                                             |                             |                                |        |  |  |
|                                                                                     |                                       |                                             |                             |                                |        |  |  |
|                                                                                     |                                       |                                             |                             |                                |        |  |  |
|                                                                                     |                                       |                                             |                             |                                |        |  |  |

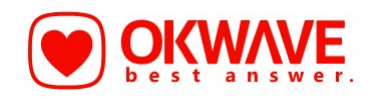

13. 証明書(Base64)のダウンロードをクリックします。 また、その下にある GRATICA のセットアップにある

ログイン URL、AzureAD 識別子、ログアウト URL を控えておいてください。

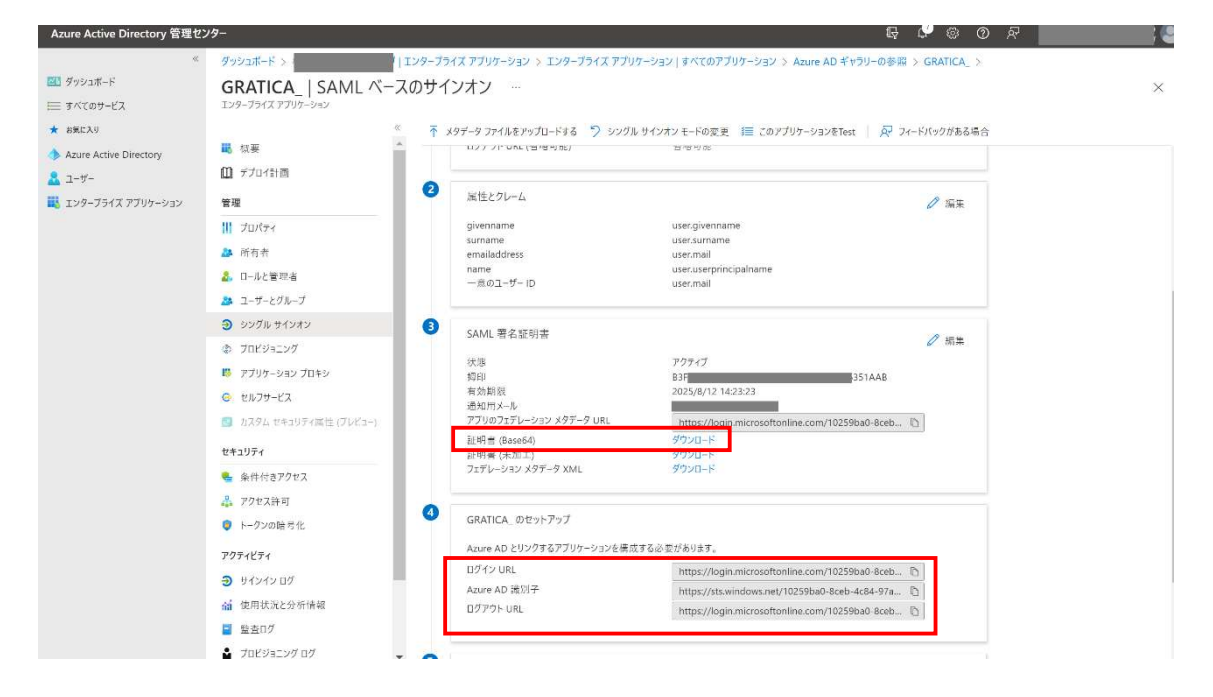

### 14. ダウンロードした証明書をテキストで開きます

#### ※改行は全てリセットしてください

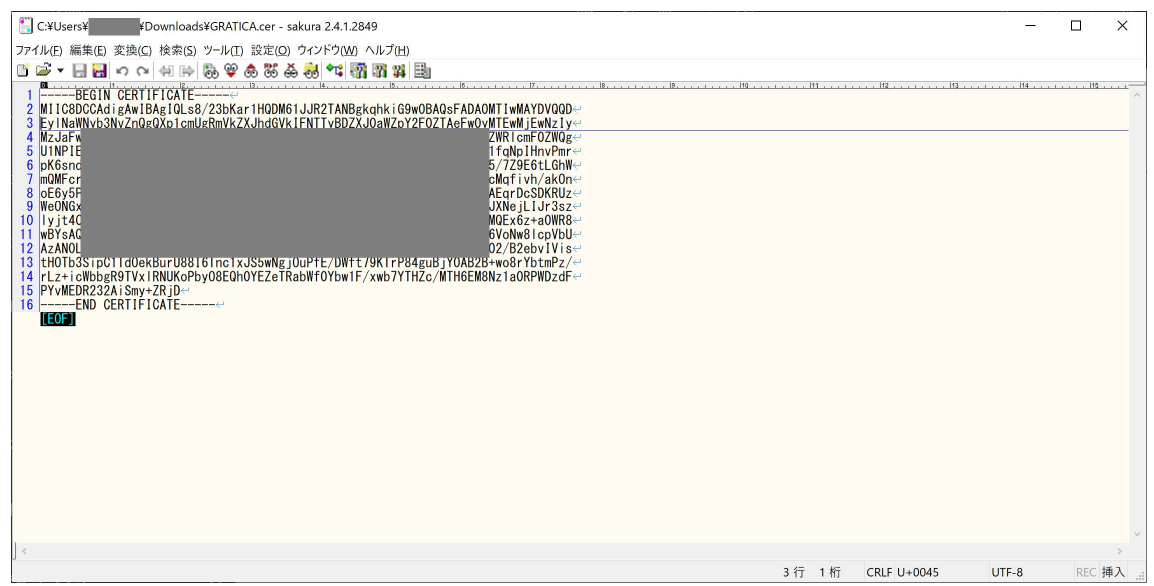

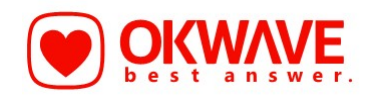

### 1 5. GRATICA の SAML SSO 設定画面に以下を入力して保存し SAML を有効化をクリックします ※GRATICA → 詳細設定 → セキュリティ → SAML SSO 設定で開けます

- ・ Entity ID 欄:項目 13 番のログイン URL をコピー & ペースト
- ・ Single Sign On Post URL 欄:項目 13 番の AzureAD 識別子をコピー&ペースト
- ・ X509 公開鍵欄:項目 14 番のキーをコピー&ペースト

| ソーシャルグラフ      | SAML SSO 設定                                    |                                     |
|---------------|------------------------------------------------|-------------------------------------|
| カード送受信データ     | SAML SSO 设定                                    | サービスプロバイダ情報                         |
| カード削除         | ldPからダウンロードしたmetadata (.xml) のファイルをア<br>ださい。   | 'ップロードまたは各入力エリアに必要情報を入力してく          |
| ユーザー管理 〜      | וזיער                                          | ルを選択                                |
| ギフト管理 〜       | https://sts.windows.nv                         | :74/                                |
| グループ設定        |                                                |                                     |
| オリジナルテンプレート 〜 | https://login.mid                              | :74/semi                            |
| セキュリティ ヘ      | Single Logout URL                              |                                     |
| SAML SSO 設定   | MIIC8DCCArdinAw/BAd/OL s8/23bKard4<br>sFAD/    |                                     |
| IPアドレス制限      | kIFNT<br>EwNz<br>cmE0                          |                                     |
| パスワードポリシー     | OBAM<br>OBAM<br>M8HVd050E/Te172E/21VCDFR0J2/// | Ru -<br>NuceavourzecilonvinumichoE3 |
| ログイン・ログアウト履歴  |                                                |                                     |

16. プロパティを開き応答 URL が表示されていることを確認します

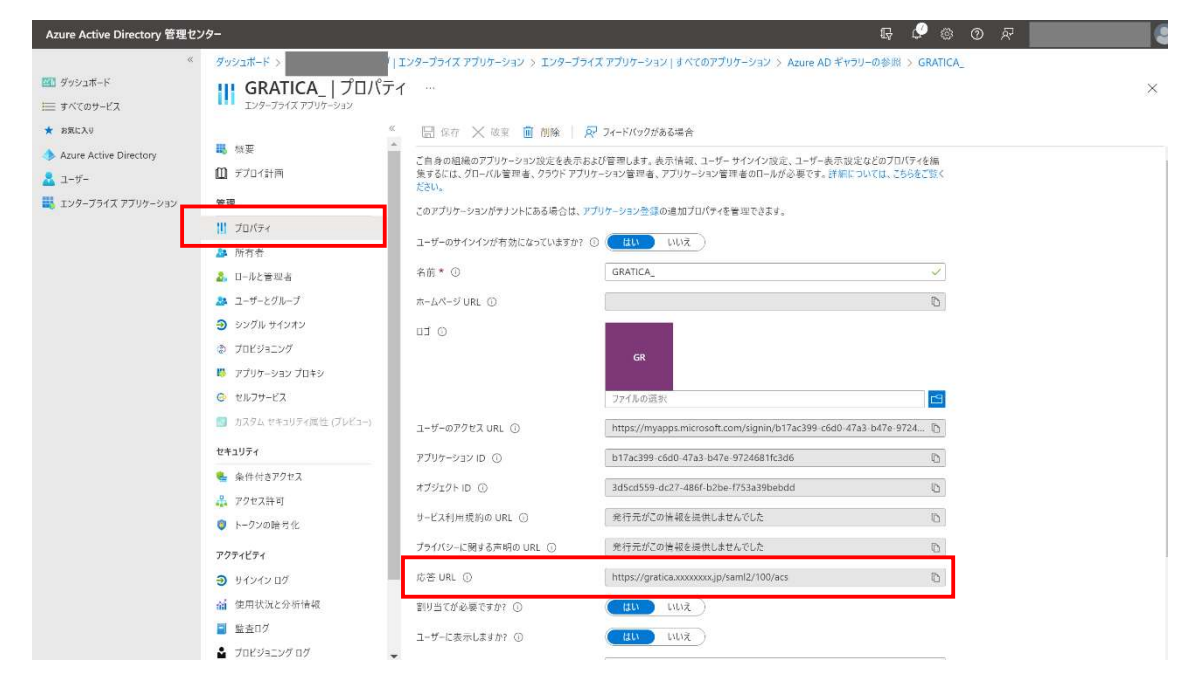

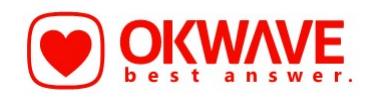

## 17. AzureAD トップからすべてのアプリケーションを開き、GRATICA の右横に現在と緑色のマークが 付いていれば設定は完了です

| Azure Active Directory 管理セン                             | 19-                                                | F 🔎 🏾 🖓 🦉                                                                                                    |                                        |
|---------------------------------------------------------|----------------------------------------------------|----------------------------------------------------------------------------------------------------|----------------------------------------|
| ×                                                       | ダッシュポード >                                          | -プライズ アプリケーション > エンタープライズ アプリケーション                                                                                                    |                                        |
| 📶 ダッシュボード                                               | エンタープライズ アプリケ・                                     | ション   すべてのアプリケーション …                                                                                                    | ×                                      |
| ≡ すべてのサービス                                              | - Azure Active Direct                              | y                                                                                                    |                                        |
| ★ お気に入り                                                 | <i>«</i>                                           | 🕂 新しいアプリケーション 🕚 更新 🚽 ダウンロード (エクスポート) 📔 🗊 プレビューの情報 📄 🎫 列 📗 👼 プレビュー機能 🗌 📈 フィードハ                                                                                                    | ックがある場合                                |
| 🚸 Azure Active Directory                                | 概要                                                 |                                                                                                    | ······································ |
| <ul> <li>▲ 1-9-</li> <li>■ エンターブライズ アブリケーション</li> </ul> | ④ 概要                                               | Salestorce /2018406-1/3c-4/4a-85 SSal/145-atS0-4tee-a89 https://www.salestorce.c 2021/4/1                                                                                                    | <u></u>                                |
|                                                         | 🗙 同題の診断と解決                                         | Office 365 Messa 72ddbeca-aa47-477b-85 3a9dd138-8313-4ea1-a3 https://products.office.c 2020/6/25                                                                                                    |                                        |
|                                                         | 管理                                                 | AZ Azure-Sync 73986079-5106-4a09-95 5a735351-d1bc-4c31-b4 2019/11/12                                                                                                    |                                        |
|                                                         | # すべてのアプリケーション                                     | D2 dexode 2020 7407ac8e-f87e-4381-9b 4131cfee-a3e7-41ac-890 https://www.microsoft.c 2020/6/5                                                                                                    | 21                                     |
|                                                         | B 7/17-947 /147                                    | SA         Salesforce         78f3a9d4-e16f-426f-bbd         29104cd9-d43e-40db-a         2020/5/22                                                                                                    |                                        |
|                                                         |                                                    | Trello Bot         7bc5a5a1-45ce-4ec6-98         78c16498-0980-4af4-a3f         2020/6/23                                                                                                    | 2                                      |
|                                                         |                                                    | Jira Cloud 7e44651e-5c87-4d8e-a3 11cd7f33-594f-4d45-aa2 https://www.msteams-at 2021/6/15                                                                                                    |                                        |
|                                                         |                                                    | DR drawio 866f7fdc-6380-4002-80 45c10911-200f-4e27-a6 https://www.draw.io 2019/10/3                                                                                                    |                                        |
|                                                         | セキュリティ                                             | M Mire (formarly Re 8h0d8300.73f6.49ha.82 df49091a.274d.4a90.83 2020/10/27                                                                                                    |                                        |
|                                                         | 🔩 条件付きアクセス                                         | GR GRATICA 90fa36a; ISf., 7b01; a-af., https://account.activedir., 2021/10/20                                                                                                    | ● 現在                                   |
|                                                         | ☞ 同意とアクセス許可                                        | Atlassian 994/6908.6928.4/fa.h2 /6crlaa36.9339.4/60.hf https://start.atlassian.com 2020/1/20                                                                                                    |                                        |
|                                                         | 7971871                                            | 70 27 Tonior Outlook     90/9E20 MEE 4747 ad     10/9Face 4d2a 4d21 8E2     10/9Face 4d2a 4d21 8E2     10/9Face 4d2a 4d21 8E2     10/9Face 4d2a 4d21 8E2     10/9Face 4d2a 4d21 8E2     10/9Face 4d2a 4d21 8E2     10/9Face 4d2a 4d21 8E2     10/9Face 4d2a 4d21 8E2     10/9Face 4d2a 4d21 |                                        |
|                                                         | サイソイン Dグ                                           | Zapier Outlook Salasiszo-bios-4/4/ ad                                                                                                    |                                        |
|                                                         | 2 使用建设2分析情報                                        | HE HDE Email DLP Dr., 9eab50c0-e220-48a5-8a., 597453be-27a3-48df-ba., https://console.mo.hde.,                                                                                                    | -                                      |
|                                                         | Reserver                                           | diagrams.net a1267f27-d815-4864-93 b5ff67d6-3155-4fca-965 https://www.diagrams/net 2020/4/6                                                                                                    |                                        |
|                                                         | • TOXY                                             | Cisco Webex Mee a4f95d9c-2c6a-4cdf-bbd 7a91e319-a65d-4ceb-90 https://api.webex.com/w 2020/5/13                                                                                                    |                                        |
|                                                         | <ul> <li>Desa_20 09</li> </ul>                     | T TimeRex - Teams a5c30341-473f-476a-84 63d6c652-335d-48e6-9e https://timerex.net 2021/9/15                                                                                                    |                                        |
|                                                         | דאר צער און אין אין אין אין אין אין אין אין אין אי | TE TESTOKWAVE a879c9a7-9e98-4204-8c bd93671b-b4a3-41b0-a https://account.activedir 2021/10/20                                                                                                    | 1                                      |
|                                                         | 管理者の同意要求                                           | SurveyMonkey b34f02be-1126-4a6e-a4 07978fee-621a-42df-82 https://www.surveymon                                                                                                    | *1                                     |
|                                                         | 👶 一括操作の結果                                          | TE test b3c076d5-60d1-4ddd-8 793a7f4d-2183-4a46-9f https://account.activedir 2022/8/12                                                                                                    |                                        |
|                                                         | トラブルシューティング + サポート                                 | PC Partner Community b637bda2-d869-44b8-b c0b9c4f9-8f84-48c9-b73 https://www.microsoftp                                                                                                    | 2                                      |

以上